# **TS Studio Paghe**

# Anagrafica aziende

Guida rapida

Redatto da Pino Villani

**TeamSystem** 

| 🔶 📩 AZ               | ZIE - Gestione aziende/filiali $	imes$ |                                                                                                    |                                                                                                    |                                                                   | $\langle \rangle \sim$              |
|----------------------|----------------------------------------|----------------------------------------------------------------------------------------------------|----------------------------------------------------------------------------------------------------|-------------------------------------------------------------------|-------------------------------------|
| 🕲 🗏 🗀 🛧 ?            | K K S SI                               |                                                                                                    | Per le aziende agricole                                                                                                    |                                                                   | ₿ D //                              |
| Azienda / Filiale    |                                        |                                                                                                    | creare delle filiali<br>separate per IMPIEGATI,                                                                                               |                                                                   |                                     |
| Funzioni disponibili |                                        | Tipo retribuzione:<br>Chiusura IRPEF x cas<br>Anticipo versam. IRPE<br>Sede INPS:<br>Posizione assicurativa<br>Collegamenti: | OTD e OTI                                                                                                    | o contributivo:<br>o contratto:<br>a pres. su LUL:<br>tà patrono: |                                     |
|                      | Primo codice libero                    | Scadenze       Dal       Al       Scadenza                                                                                   | Image: Stato scadenza         Image: Stato scadenza         Image: Stato scadenza         Image: Stato scadenza         Image: Stato scadenza | Tipologia Eseg. Disatt.                                           | Alleg.                              |
|                      |                                        |                                                                                                    |                                                                                                    |                                                                   | ± 0                                 |
|                      | Creazione nuova azienda                |                                                                                                    |                                                                                                    | ×                                                                 | *                                   |
|                      | Creazione                              | Prelievo                                                                                                    |                                                                                                    |                                                                   | -                                   |
| Variazioni storiche  | 2 Azienda Q                            |                                                                                                    |                                                                                                    |                                                                   |                                     |
|                      |                                        |                                                                                                    | <u>C</u> onferma <u>V</u> aria                                                                                                    |                                                                   |                                     |
| Eunzioni             | Dați in corso                          |                                                                                                    |                                                                                                    |                                                                   | Uscita<br>F2 F3 Primo codice libero |

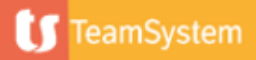

| ☆ AZIE - Gestione aziende/filiali ×                                                          | $\langle \rangle$                                                |
|----------------------------------------------------------------------------------------------|------------------------------------------------------------------|
| В 🗏 🗅 🛧 🕐 — косоры                                                                           | 🗟 🗅 🖉                                                            |
| Azienda / Filiale 3 001                                                                      |                                                                  |
| A IAGRAFICA IRPEF DATI CONTRIBUTIVI DATI CONTRATTUALI INAIL L.U.L. TFE ENTI PAGAMENTO DATI S | STATISTICI                                                       |
| Codice fiscale<br>Tipo soggetto Persona giuridica Perso                                      | Dati apagra <mark>fici</mark> da dati fiscali ▼                  |
| Dati fiscali<br>Regione sociale                                                              |                                                                  |
| Cognome Nome Comune Tipologia                                                                | Inserire il codice fiscale o cliccare su                         |
| Indirizzo Q<br>Fraz./CAP QQ                                                                  | Anagrafica Unica – Ricerca AU 2                                  |
| Edificio<br>Indirizzo                                                                        |                                                                  |
| Partita IVA 52202110194<br>Data costituz.                                                    |                                                                  |
| Data nascita  Sesso  Maschio  Femmina    Com. nascita                                        | Codice sede         ATECO 2007           ATECO 2004         Q    |
| Recapiti       Telefono       Fax                                                            | E-mail       Generica       pec sede legale       pec sede oper. |

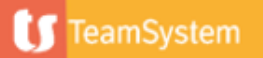

F2

F9 Uscita

#### Ricerca AU 2

| PAGHE | Lookup /   | Anagrafica Unica          |                     |                  |                            |                  |             |                      | 1          | D                  |
|-------|------------|---------------------------|---------------------|------------------|----------------------------|------------------|-------------|----------------------|------------|--------------------|
|       | Anagrafich | ne                        |                     |                  |                            |                  |             |                      |            | ۹ : ۸              |
|       | 2 Codi     | ice 🔷 Cognome/Rag.Sociale | <b>♦ Nome</b>       | Denominazione es | stesa                      | Codice Fiscale   | Partita Iva | 🗢 Partita Iva Estera | \$ la<br>r | d and a master     |
|       | 2          | 62 ABAGNALE               | GIUSEPPE            | ABAGNALE GIUSEF  | PE                         | BGNGPP97D15A076S |             |                      |            | 1 9                |
|       |            | 85 ACME SPA               |                     | ACME SPA         |                            | 52202110194      | 52202110194 |                      |            | 1 9                |
| (     | 0          | COLTURA è VITA SO         |                     |                  | TA SRL                     |                  |             |                      |            | 1 9                |
| (     | С          | 76 AGRISE                 |                     |                  | S.R.L.                     |                  |             | Dicorco apografico   |            | 1 9                |
| (     | C          | 50 ALFA SRL               | Selezionare l' anag | rafica da        |                            |                  |             | RICEICA allagrafica  |            | 19                 |
| (     | С          | 63 AMAZON EU              | riportare in Anagra | fica             |                            |                  |             |                      |            | 19                 |
| (     | C          | 30 ANCONA (MARCHE)        | Δzienda             |                  |                            |                  |             |                      |            | 19                 |
| (     | С          | 15 AZIENDA AGRICOLA TE    | Azichud             |                  | TEST dg                    | 00925880478      | 00925880478 |                      |            | 19                 |
| (     | C          | 52 BAGNOLI                |                     |                  |                            |                  |             |                      |            | 1 9                |
| (     | С          | 34 BARI (PUGLIA)          |                     | BARI (PUGLIA)    |                            |                  |             |                      |            | 1 9                |
| (     | C          | 69 BERNARDI               | DOMENICO            | BERNARDI DOMEN   | ICO                        |                  |             | ]                    |            | 1 9                |
| (     | С          | 70 BERNARDI               | GIORGIO             | BERNARDI GIORGI  | 0                          |                  |             |                      |            | 1 9                |
|       |            |                           |                     | M                | <ul> <li>Pagina</li> </ul> | 1 di 7 🕨 🖬 12 🗸  |             |                      | Visualiz   | zzati 1 - 12 di 83 |

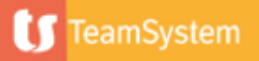

| Azienda / Filiale                                                                                                    | ☆ AZIE - Gestione aziende/filiali          I       >>         3       001                                                                                                    | ×                                                                                            |                                                                                | Nel caso di dati anagrafici<br>diversi da dati fiscali cliccare<br>e selezionare l' opzione in                                                                            |                   |
|----------------------------------------------------------------------------------------------------|----------------------------------------------------------------------------------------------------|----------------------------------------------------------------------------------------------|--------------------------------------------------------------------------------|----------------------------------------------------------------------------------------------------|-------------------|
| A <u>N</u> AGRAFICA <u>I</u> RI                                                                                                    | PEF DATI CONTRI <u>B</u> UTIVI DATI CON <u>T</u> RATTUAL                                                                                                    | I IN <u>A</u> IL <u>L</u> .U.L. TF <u>R E</u> NTI PAGA <u>M</u> ENTO DATI <u>S</u> TATISTICI |                                                                                | base al caso                                                                                                    |                   |
| Codice fiscale<br>Tipo soggetto                                                                                                    | 52202110194<br>Persona giuridica                                                                                                    | 85 - collegata                                                                               | ati anagrafiai                                                                 | Dati anagrafici da dati fiscali                                                                                                    |                   |
| Ragione sociale<br>Cognome<br>Comune<br>Tipologia<br>Indirizzo<br>Fraz./CAP<br>Presso<br>Edificio<br>Indirizzo<br>Partita IVA<br>Data costituz.<br>Data nascita<br>Com. nascita<br>Recapiti<br>Telefono<br>Eav | ACME SPA<br>ABAGNALE<br>H501 ROMA<br>VIA<br>DEGLI ABETI<br>VIA DEGLI ABETI 34<br>VIA DEGLI ABETI 34<br>VIA DEGLI ABETI 34<br>Comune ACME SPA<br>Nome filiale IMPIEGATI<br>Comune D810<br>Tipologia VIA<br>Indirizzo DEGLI ARANCI<br>Fraz /CAP | Si abiliteranno i campi nel<br>caso dell' opzione 'diversi da<br>fiscali'                    | esso<br>lificio<br>Indirizzo<br>Inizio attività<br>FR 2007<br>2004<br>03100 za | ACME SPA<br>IMPIEGATI<br>H501 ROMA<br>VIA<br>DEGLI ABETI<br>VIA DEGLI ABETI 34<br>VIA DEGLI ABETI 34<br>Coltivazione di patate<br>011340 Coltivazione di altri seminativi | RM<br>34<br>00172 |
| Eunzioni                                                                                                    | Edificio<br>Indirizzo VIA DEGLI ARANCI 8<br>Gestione AU                                                                                                    | 7                                                                                            | le legale                                                                      | <u>C</u> onferma <u>V</u> aria <ind.< td=""><td>Av.&gt; Uscita</td></ind.<>                                                                                               | Av.> Uscita       |

**U** TeamSystem

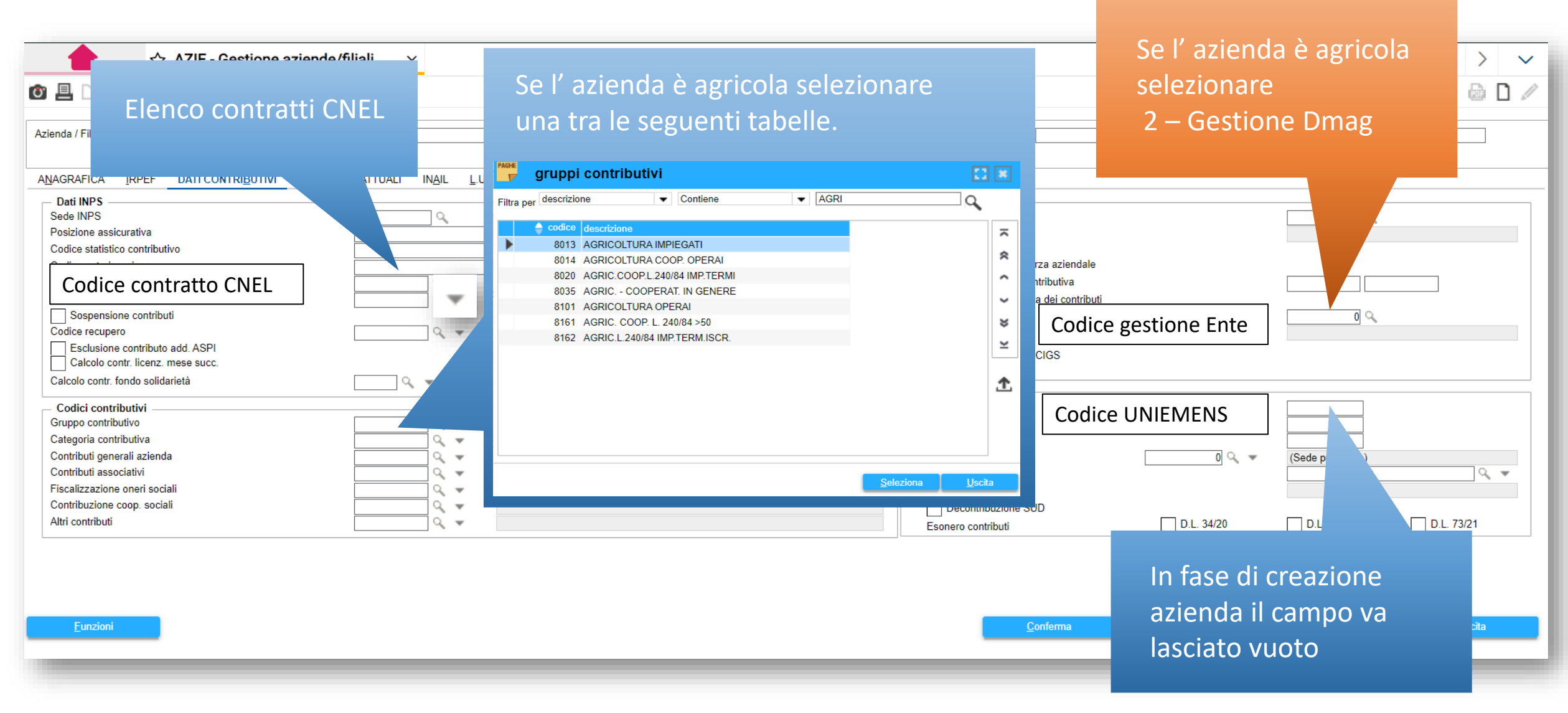

🚺 TeamSystem

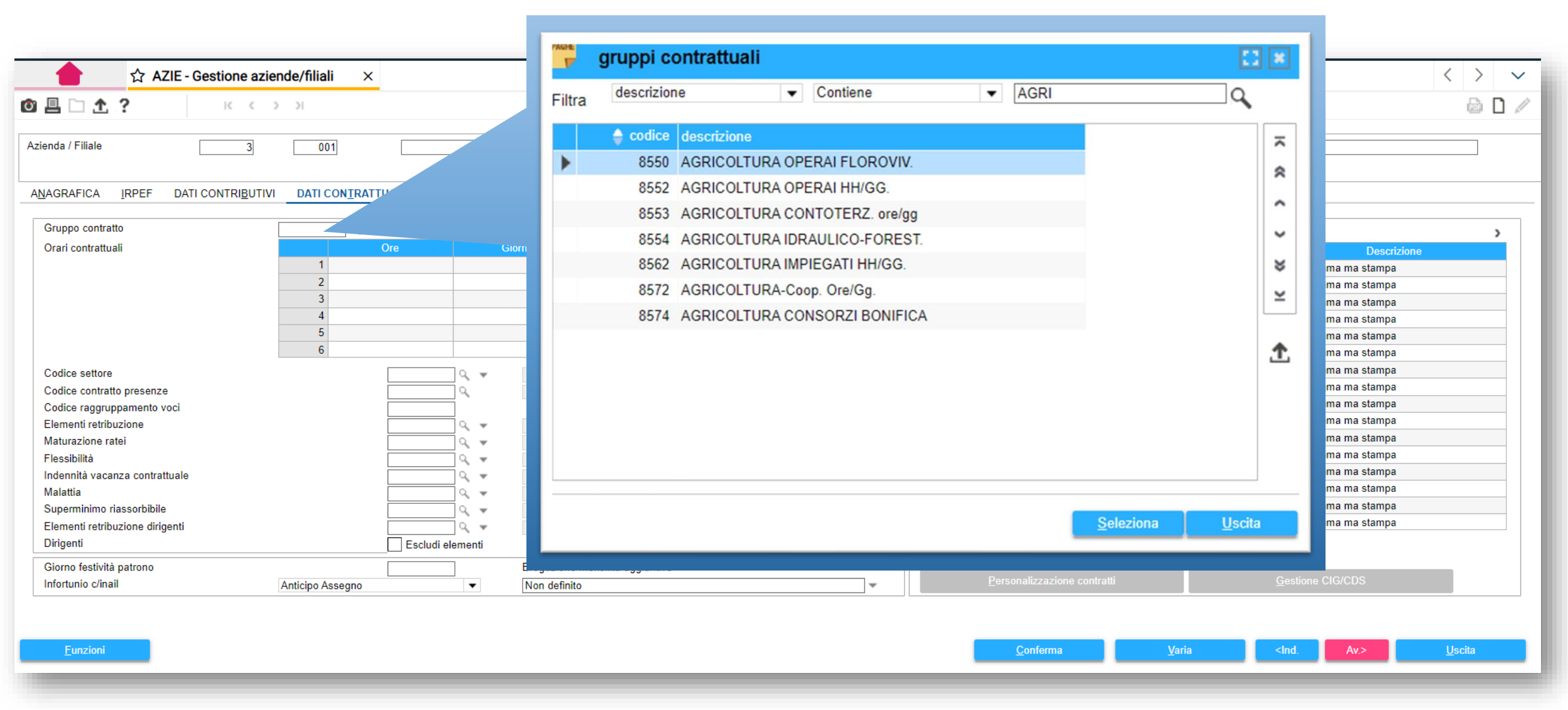

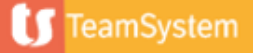

|                                                                                                    | ZIE - Gestione aziende/filiali $\times$                                                                      | $\langle \rangle$ $\vee$                                                                                                    |
|----------------------------------------------------------------------------------------------------|----------------------------------------------------------------------------------------------------|----------------------------------------------------------------------------------------------------|
| 🖸 🗏 🗀 🛧 ?                                                                                                    |                                                                                                    | 6 D /                                                                                                    |
| Azienda / Filiale A <u>N</u> AGRAFICA IRPEF Gruppo contratto                                                                                                    | Per le aziende agricole spuntare la casella 'Applica personalizzazioni territoriali                          | ,                                                                                                    |
| Orari contrattuali                                                                                                    | Personalizzazione contratti                                                                                  | Descrizione                                                                                                    |
| Codice settore<br>Codice contratto prese<br>Codice raggruppament<br>Elementi retribuzione<br>Maturazione ratei<br>Flessibilità<br>Indennità vacanza contr<br>Malattia<br>Superminimo riassorbib<br>Elementi retribuzione di | Applica personalizzazioni territoriali Codice 1º gruppo personalizzazioni Codice 2º gruppo personalizzazioni | a ma stampa<br>a ma stampa<br>Non somma ma stampa<br>Non somma ma stampa<br>Non somma ma stampa<br>Non somma ma stampa |
| Dirigenti                                                                                                    | Escludi elementi Applica trattamento minimo Ru/Differimento                                                  |                                                                                                    |
| Giorno festivita patrono<br>Infortunio c/inail                                                                                                    | Anticipo Assegno   Non definito  Personalizzazione contratti                                                 | Gestione CIG/CDS                                                                                                    |
| <u>F</u> unzioni                                                                                                    | <u>C</u> onferma <u>V</u> aria                                                                               | <ind. av.=""> Uscita</ind.>                                                                                                    |

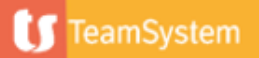

| ☆ AZIE - Gestione aziende/filiali ×                  |                              |                                              |             |                  |                         |                                                             |        | $\langle \rangle \vee$ |
|------------------------------------------------------|------------------------------|----------------------------------------------|-------------|------------------|-------------------------|-------------------------------------------------------------|--------|------------------------|
| 🖲 🗏 🗅 🛧 🥐 — К. К. К. Х. Ж.                           |                              |                                              |             |                  |                         |                                                             |        | 🗟 🗋 🖉                  |
| Azienda / Filiale 3 001                              |                              |                                              |             |                  |                         |                                                             |        |                        |
| ANAGRAFICA IRPEF DATI CONTRIBUTIVI DATI CONTRATTUALI | INAIL L.U.L. TF <u>R</u> ENT | I PAGA <u>M</u> ENTO DATI <u>S</u> TATISTICI |             |                  |                         |                                                             |        |                        |
| Codice ditta 999999999                               |                              |                                              |             |                  |                         | Anno                                                        | 2023   |                        |
| Posizione INAIL azienda 1                            | INAIL AGRICOLI               |                                              |             |                  | codice di accesso (PIN) |                                                             |        |                        |
| Codice Descrizione                                   | Codice P.A.T.                | Sede INAIL                                   | 0000        | Voci             | % Inail                 | Soci                                                        | Aperta | D                      |
| 1 INAILAGRICULI                                      | 99991000/95                  | T CAMPOBASSO                                 | 3333        |                  |                         |                                                             |        |                        |
|                                                      |                              |                                              |             |                  |                         |                                                             |        |                        |
| Cliccare                                             | e per creare le l            | PAT con le relative                          | voci di tar | iffa Inail.      |                         |                                                             |        |                        |
| Per le a                                             | ziende agricole              | e creare eventualn                           | nente PAT i | fittizie         |                         |                                                             |        |                        |
|                                                      |                              |                                              |             |                  |                         |                                                             |        |                        |
|                                                      |                              |                                              |             |                  |                         | _                                                           |        |                        |
|                                                      |                              |                                              |             |                  |                         |                                                             |        |                        |
|                                                      |                              |                                              |             |                  |                         |                                                             |        |                        |
|                                                      |                              |                                              |             |                  |                         |                                                             |        |                        |
| Eunzioni                                             |                              |                                              |             | <u>C</u> onferma | Varia                   | <ind.< td=""><td>Av.&gt;</td><td><u>U</u>scita</td></ind.<> | Av.>   | <u>U</u> scita         |
|                                                      |                              |                                              |             |                  |                         |                                                             |        |                        |

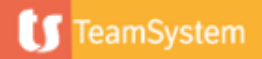

| ☆ AZIE - Gestione aziende/filiali     ×       Image: Section aziende/filiali     ×                                                                                                    |                                                                                                    |
|----------------------------------------------------------------------------------------------------|----------------------------------------------------------------------------------------------------|
| Azienda / Filiale 3 001                                                                                                    | Spuntare la casella 'Sviluppo automatico                                                                                                    |
| ANAGRAFICA IRPEF DATI CONTRIBUTIVI DATI CONTRATTUALI INAIL L.U.L. TFR                                                                                                    |                                                                                                    |
| Tipo cedolino       Intestazione cedolino         Intestazione cedolino totalizzato       Intestazione cedolino totalizzato         Arrotondamento cedolino       Image: Comparison of the second second |                                                                                                    |
| Sviluppo automatico                                                                                                    |                                                                                                    |
| Modalità di stampa presenze                                                                                                    |                                                                                                    |
| Presenze calendario mensile base<br>Presenze calendario mensile base                                                                                                    | S                                                                                                    |
| Inserire 'S' al campo 'Presenze calen<br>mensile base'                                                                                                    | ario<br>1 – Nel cedolino<br>2 – Su foglio separato (un dipendente per ogni foglio<br>3 – Su foglio separato (più dipendenti per ogni foglio |
| Eunzioni                                                                                                    |                                                                                                    |

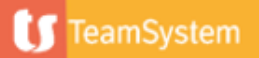

| ☆ AZIE - Gestione aziende/filiali ×                                   |                                                                 | < >                              |
|-----------------------------------------------------------------------|-----------------------------------------------------------------|----------------------------------|
| 🕼 🗏 🗋 🛧 ? 🛛 K < > >1                                                  |                                                                 | D /                              |
| Azienda / Filiale 3 001                                               |                                                                 |                                  |
| ANAGRAFICA IRPEF DATI CONTRIBUTIVI DATI CONTRATTUALI INAIL L.U.L. TFR | ENTI PAGAMENTO DATI STATISTICI                                  |                                  |
| Conto italiano uale on-line<br>IBAN IT 0                              |                                                                 |                                  |
| Conto estero<br>IBAN<br>BIC                                           | Cliccare su Dati F24                                            |                                  |
| Codice SIA Giorno valuta bonifico mese se Banca proponente            |                                                                 |                                  |
| Stampa data valuta su cedolino                                        |                                                                 |                                  |
|                                                                       | Banche preferenziali Riferimenti enti Dati F24 Riferimenti enti | erimenti pers <u>o</u> nalizzati |
| CIN conto corrente IBAN /IBAN ITxx)                                   |                                                                 | 50 Hereite                       |
|                                                                       |                                                                 | F9 Usota                         |

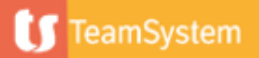

Dati F24

|                                                                                                    | ☆ AZIE - Gestione aziende/filiali | ×                                   |                               | < >        |
|----------------------------------------------------------------------------------------------------|-----------------------------------|-------------------------------------|-------------------------------|------------|
| Contribuente                                                                                                    | ACME SPA                          | Inserire 'E' per<br>invio Entratel  | Applicativo proprietario      | 4 2023.1.2 |
| Codice DIRED                                                                                                    | intermediario                     |                                     | DIRED                         |            |
| Dati versamento<br>Tipo versamento<br>Codice ABI<br>Codice CAB<br>Codice concessione<br>Mittente RBK assegnato<br>Intermediario Entratel | telematico                        | E Entratel                          | Cliccare per inserire i conti |            |
| Dati addebito<br>Cod. c/c predefinito                                                                                                    |                                   | Addebito su conto corrente mittente |                               |            |
|                                                                                                    |                                   |                                     | Conferma Varia con Ti         | Uscita     |

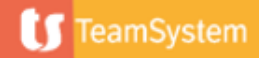

Dati F24 - Conti

| 🎽 co      |        | RRENTI - CO | NTRIBUEN | TE                   |                        |     |       |     |                       |                |                |       |        | ×          |
|-----------|--------|-------------|----------|----------------------|------------------------|-----|-------|-----|-----------------------|----------------|----------------|-------|--------|------------|
|           |        | ABI         | CAB      |                      | Conto                  | CIN | I     | BAN |                       | Desc           | crizione conto |       |        |            |
| •         | 1      | 06230       | 03209    | 546803468086         |                        | I.  | IT    | 92  | 2 CONTO CORRENTE PRIN | ICIPALE        |                |       |        | ź          |
| ►         |        |             |          |                      |                        |     |       |     |                       |                |                |       |        |            |
| Þ         |        |             |          |                      |                        |     |       |     |                       |                |                |       |        |            |
| ►         |        |             |          |                      |                        |     |       |     |                       |                |                |       |        |            |
| •         |        |             |          |                      |                        |     |       |     |                       |                |                |       |        |            |
| ►         |        |             |          |                      |                        |     |       | C   | liccare ner in        | sarira i con   | .+i            |       |        | Ŧ          |
| Þ         |        |             |          |                      |                        |     |       | C   | liccare per in        | iserire i con  |                |       |        | ÷          |
| Codice    |        |             |          | 1                    |                        |     |       |     |                       |                |                |       | Pa     | ag. 1 di 1 |
| ABI       |        |             |          | 06230 🔍              | CREDIT AGRICOLE ITALIA |     |       |     |                       |                |                |       |        |            |
| CAB       |        |             |          | 03209 🔍              | ROMA AGENZIA 9         |     |       |     |                       |                |                | -     |        |            |
| Conto     |        |             | Ì        | 546803468086         |                        | С   | in 1  |     | IBAN Stato            | ІТ             |                |       |        |            |
| Descrizio | one    |             |          | CONTO CORRENTE P     | RINCIPALE              |     |       |     |                       |                |                |       |        |            |
| IBAN Co   | mpleto |             |          | IT92I062300320954680 | 3468086                |     |       |     |                       |                |                |       |        |            |
|           |        |             |          |                      |                        |     |       |     |                       |                |                |       |        |            |
|           |        |             |          |                      | <u>C</u> onferma       |     | Varia |     | Annulla               | <u>U</u> scita | <u>N</u> uovo  | pg.av | pg.ind | i          |
|           |        |             |          |                      |                        | _   |       |     |                       |                |                |       |        |            |
|           |        |             |          |                      |                        |     |       |     |                       |                |                |       |        |            |

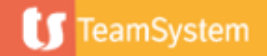

#### Legale rappresentante

| ☆ AZIE - Gestione aziende/filiali ×                                                                                                    |                                                                                                    | < > ~          |
|----------------------------------------------------------------------------------------------------|----------------------------------------------------------------------------------------------------|----------------|
| 🙆 🗏 🗋 🛧 ? — К К С Э ЭЛ                                                                                                    |                                                                                                    | d 🗋 🥒          |
| Azienda / Filiale 3 🔍 👻 001 🔍 ACME SPA                                                                                                    |                                                                                                    |                |
| <ul> <li>Parametri invio stampe</li> <li>Testo per la comunicazione</li> <li>Parametri controllo straordinari 48 ore</li> <li>Tabelle contrattuali</li> <li>Sistema Studio paghe</li> <li>Gestione anagrafiche</li> <li>Gestione anagrafiche azienda</li> <li>Gestione collocamento</li> <li>Manutenzione pratiche</li> <li>Gestione e interrogazione scadenze</li> <li>Elenco pratiche</li> <li>Dertiche de completare</li> <li>Calendario settimanale base</li> <li>HyperMedia</li> <li>Annullamento azienda</li> </ul> | Tipo retribuzione:       Nel mese       Gruppo contributivo::       Collaboratori domestici         Chiusura IRPEF x cassa:       No       Gruppo contratto:       Agricoltura operai hh/gg.         Anticipo versam. IRPEF:       No       Stampa pres. su LUL:       Si, sviluppo automatico         Posizione assicurativa:       00000000000       Festività patrono:       Collaboratori domestici         Collagamenti:       ①       Anagrafica unica 85 - collegata       Intele scadenze         Dal       07/12/2023 Stato scadenza       Tutte       Intele scadenze         VILLe Scadenza       Intele scadenze       Intele scadenze         Scadenza       Scadenza       Intele scadenze       Alleg. |                |
| Variazioni storiche                                                                                                    |                                                                                                    | >              |
| Eunzioni Dați in corso                                                                                                    |                                                                                                    | <u>U</u> scita |

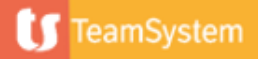

Legale rappresentante

| Azienda 3 ACME SPA       | LEG<br>RESPONSABILE SICUREZZA<br>REFERENTE PER FONDI PREVIDENZA<br>2                                                                                                    |                  |                  |
|--------------------------|----------------------------------------------------------------------------------------------------|------------------|------------------|
| Cliccare per<br>inserire | With the second second seco |                  | <u>C</u> onferma |
| Eunzioni <u>Nuovo</u>    |                                                                                                    | <u>C</u> onferma | Varia            |

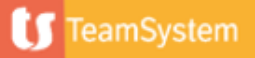

#### Legale rappresentante

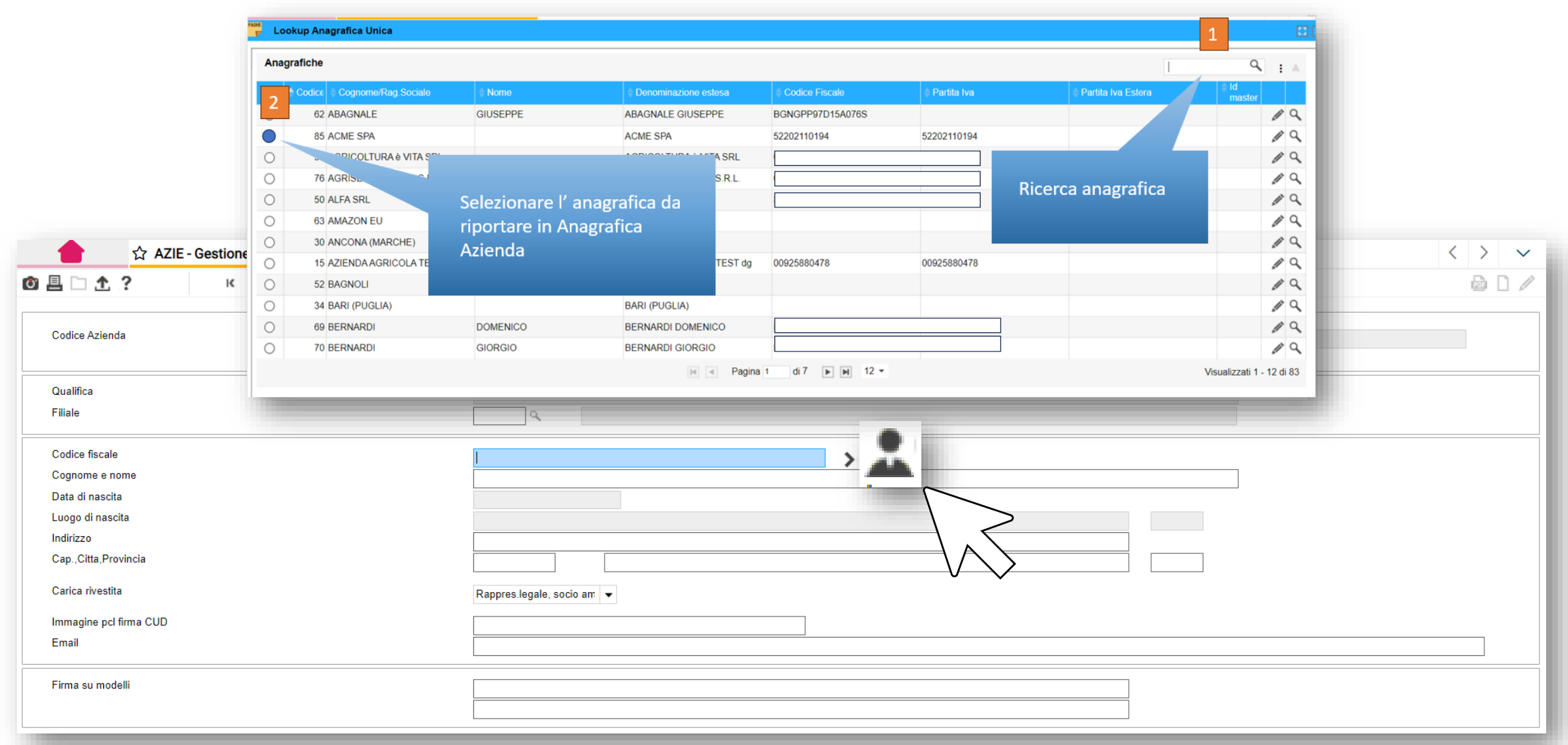

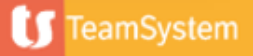

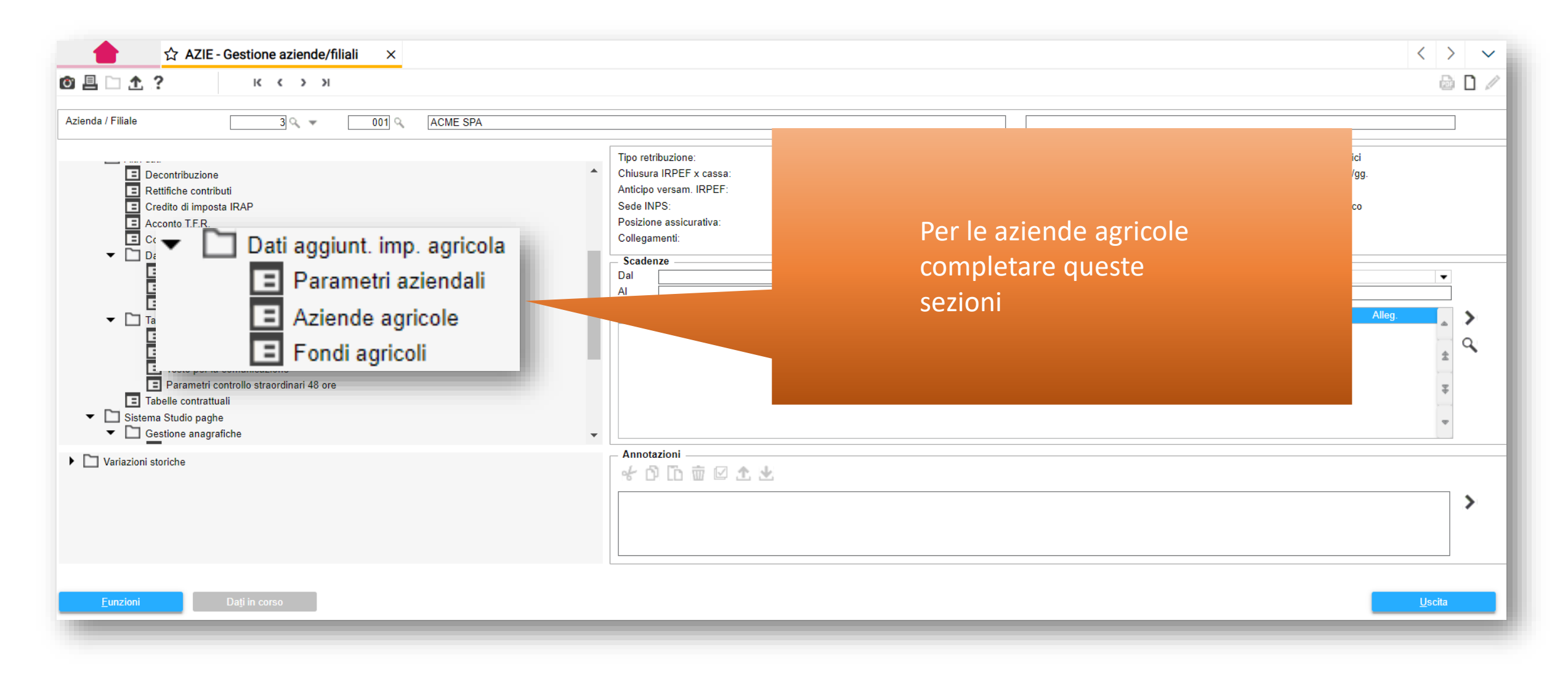

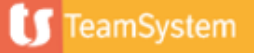

#### Dati aggiunt. Imp. Agricola – Parametri aziendali

| ☆ AZIE - Gestione aziende/filiali       ×         ③ 昌 □ ☆ ?       к < > >                                                      |                                                               | 1 – Cooperativa                    |         |        |
|----------------------------------------------------------------------------------------------------|---------------------------------------------------------------|------------------------------------|---------|--------|
| Azienda 3 ACME SPA                                                                                                    |                                                               | 6 – Ditta in economia              |         |        |
| Intestazione sezione matricola e paga<br>Intestazione sezione presenze<br>Tipo ditta                                           | Si<br>Si<br>6                                                 | 8 – Coltiv. Diretto<br>F1 per help |         |        |
| Dichiarazione di responsabilita'<br>Codice sede inps<br>Codice fiscale azienda somministrate                                   | Si ROMA                                                       |                                    |         |        |
| CIDA azienda somministrata<br>Accentramento contributivo<br>Associazione Impostare i check e inserire                          |                                                               |                                    |         |        |
| Data dichiarazione emersione messione messe e anno inzio<br>Data scadenza emerso<br>Dichiarazione di veridicità                |                                                               |                                    |         |        |
| Dichiarazione benefici contributiv<br>Contributi c/dipendente trattenuti<br>Riduz. 0,8% esclusione 13esima mensile per OTD     |                                                               |                                    |         |        |
| Abilita calcolo retribuzione per fondo agricolo<br>Abilita collegamento tabelle contributive TS<br>Abilita sviluppo automatico | valido dal       valido dal       valido dal       valido dal | 01/2023<br>01/2023<br>01/2023      |         |        |
|                                                                                                    | Conferm                                                       | a Varia                            | Annulla | Uscita |

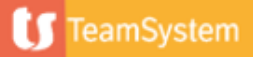

#### Dati aggiunt. Imp. Agricola – Aziende agricole

| ☆ AZIE - Gestione aziende/filiali       ×         ◎ ■ □ ☆ ?       к < > >                                                                                   |                                        |                                                                                 |                |                                                                                                |          |                     |    | < > ~          |
|----------------------------------------------------------------------------------------------------|----------------------------------------|---------------------------------------------------------------------------------|----------------|------------------------------------------------------------------------------------------------|----------|---------------------|----|----------------|
| Azienda<br>Codice azienda agricola                                                                                                    | 3                                      | ACME SPA                                                                        |                |                                                                                                |          |                     |    |                |
| AZIENDA AGRICOLA ESTREMI F24                                                                                                    |                                        |                                                                                 |                |                                                                                                |          |                     |    |                |
| Ragione sociale azienda agricola<br>Indirizzo residenza azienda agricola<br>Comune residenza azienda agricola                                               | ACME SPA<br>VIA DEGLI ABETI 34<br>H501 |                                                                                 |                |                                                                                                |          |                     |    | 1              |
| Comune ubicazione fondo principale<br>Progressivo azienda<br>Numero progressivo<br>Codice sede inps<br>Tipo ditta<br>Settore Contributivo<br>Aligueta INAII | H501<br>058 091 01<br>6<br>1<br>2      | Creare ur                                                                       | n' azienda agr |                                                                                                | r ogni ( | CIDA                | RM |                |
| Codice Identificativo Denuncia Aziendale<br>Tipo liquidazione eventi<br>Malattia/Infortunio OTD<br>Malattia/Infortunio OTI<br>CISOA                         | Applica riduzione L.14//2013           | one carico ditta<br>one mese corrente<br>one mese corrente<br>one mese corrente |                | Data scadenza                                                                                  |          | NO                  |    | 3              |
| Eunzioni Controllare d.u.G.                                                                                                    | <u>V</u> aria                          | Annulla                                                                         | Prossimo       | <ind.< td=""><td>Av.&gt;</td><td>prece<u>D</u>ente</td><td></td><td><u>U</u>scita</td></ind.<> | Av.>     | prece <u>D</u> ente |    | <u>U</u> scita |

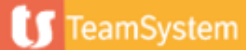

#### Dati aggiunt. Imp. Agricola – Fondi agricoli

| 昌 🗅 🛧 ? К к к > м              |                                  |                          |                 |                  |                     | 6 D /          |
|--------------------------------|----------------------------------|--------------------------|-----------------|------------------|---------------------|----------------|
| Azienda                        | Inser                            | ire la zona tar          | iffaria         |                  |                     |                |
| Fondo agricolo                 |                                  |                          |                 |                  |                     |                |
| Descrizione fondo agricolo     | FONDO AGRICOLO                   |                          |                 |                  |                     |                |
| Codice azienda agricola        |                                  | ACME SPA                 |                 |                  |                     |                |
| Indirizzo                      | VIA COLLA 4                      |                          |                 |                  |                     | -              |
| Comune                         | D810                             | FROSINONE                |                 |                  |                     | ]              |
| CAP                            | 9                                |                          |                 |                  |                     |                |
| Provincia                      | FR                               |                          |                 |                  |                     |                |
| Zona tariffaria                | 1 9                              | Fiscalizzata Nord        |                 |                  |                     |                |
| Puntatore imponibile           |                                  |                          |                 |                  |                     |                |
| Codice fiscale co-datrice      |                                  |                          |                 |                  |                     |                |
| C.I.D.A co-datrice             |                                  |                          | Attribuir       | a ad agni fanda  |                     |                |
| Provincia elementi retributivi | <nessuna selezione=""></nessuna> |                          | Attribuit       | e au ogni ionuo  |                     |                |
| Giustificativo fondo agricolo  | f0                               | selezione fondo agricolo | dell' azie      | nda agricola un  |                     | 7              |
| Codice centro di costo         | 9                                |                          |                 |                  |                     |                |
| Tipo retribuzione eventi       |                                  |                          | giustifica      | itivo da tu a t9 |                     |                |
| Tipo liquidazione eventi       | 9                                |                          |                 |                  |                     |                |
| Malattia/Infortunio OTD        |                                  |                          |                 |                  |                     |                |
| Malattia/Infortunio OTI        |                                  |                          |                 |                  |                     |                |
| CISOA                          |                                  |                          |                 |                  |                     |                |
|                                |                                  |                          |                 |                  |                     |                |
|                                |                                  |                          |                 |                  |                     |                |
|                                | <u>C</u> onferma                 | <u>V</u> aria            | <u>A</u> nnulla | <u>P</u> rossimo | prece <u>D</u> ente | <u>U</u> scita |
|                                |                                  |                          |                 |                  |                     |                |

20

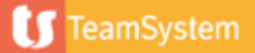